# Getting started with Arduino

Prof Wouter Buytaert Imperial College London

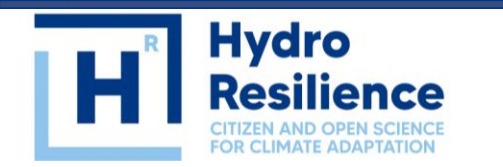

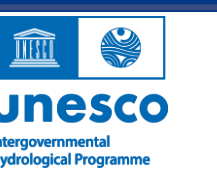

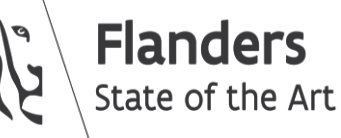

Imperial College London

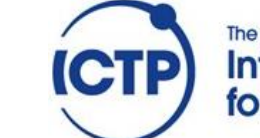

# Arduino: a microcontroller ecosystem

Arduino is an open-source hardware and software company, project, and user community that designs and manufactures single-board *microcontrollers* and microcontroller kits for building digital devices.\* (Wikipedia)

Microcontrollers:

- Mini computer
- Everywhere: digital thermometers, microwave ovens, ...
- Specialized for specific purposes

Arduino:

- Democratizing technology
- Easy to use, affordable
- For different people with different levels of experience
- Maker movement

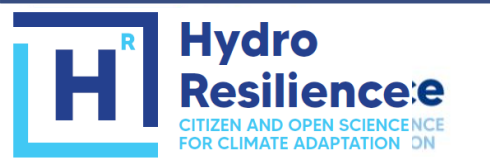

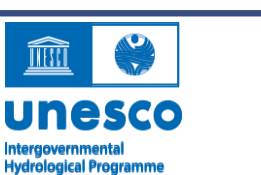

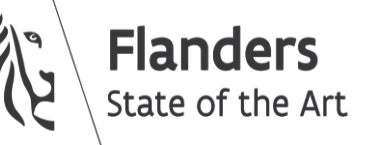

\* https://en.wikipedia.org/wiki/Arduino

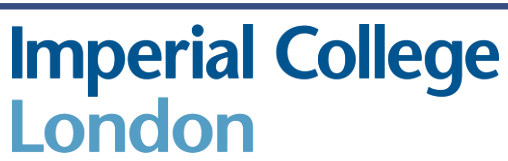

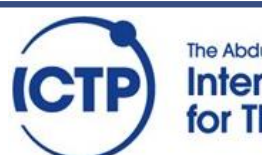

Source: store.arduino.cc

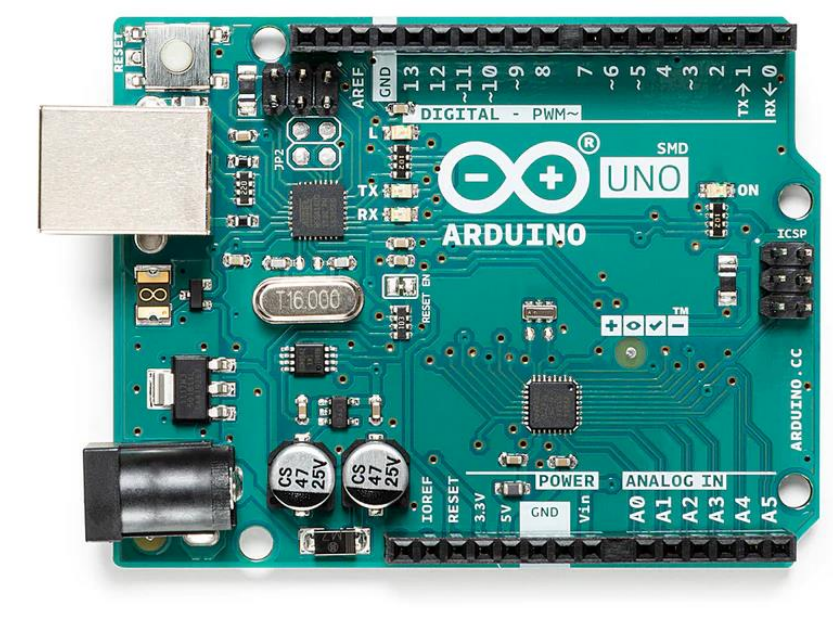

## History of Arduino Uno

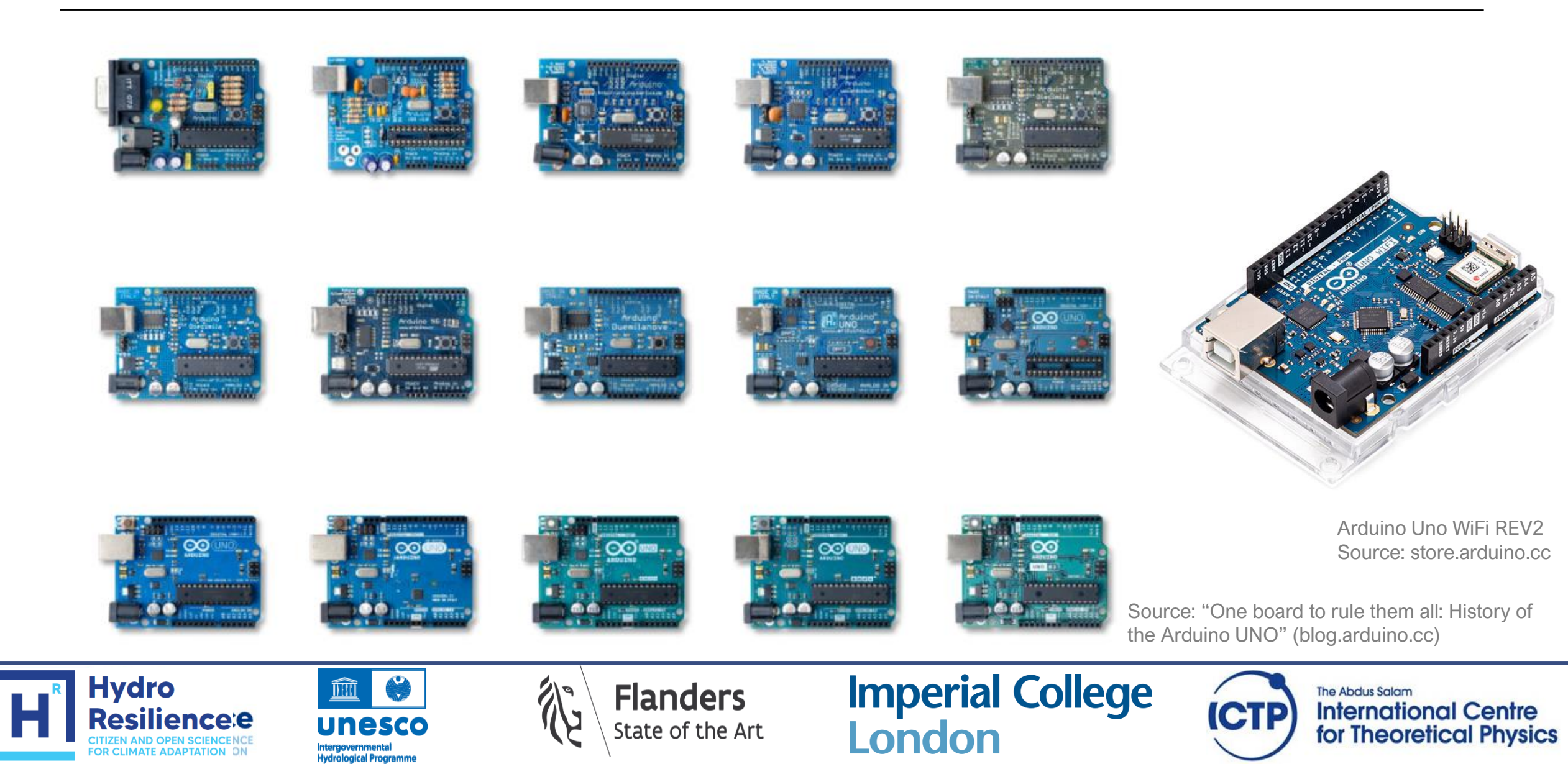

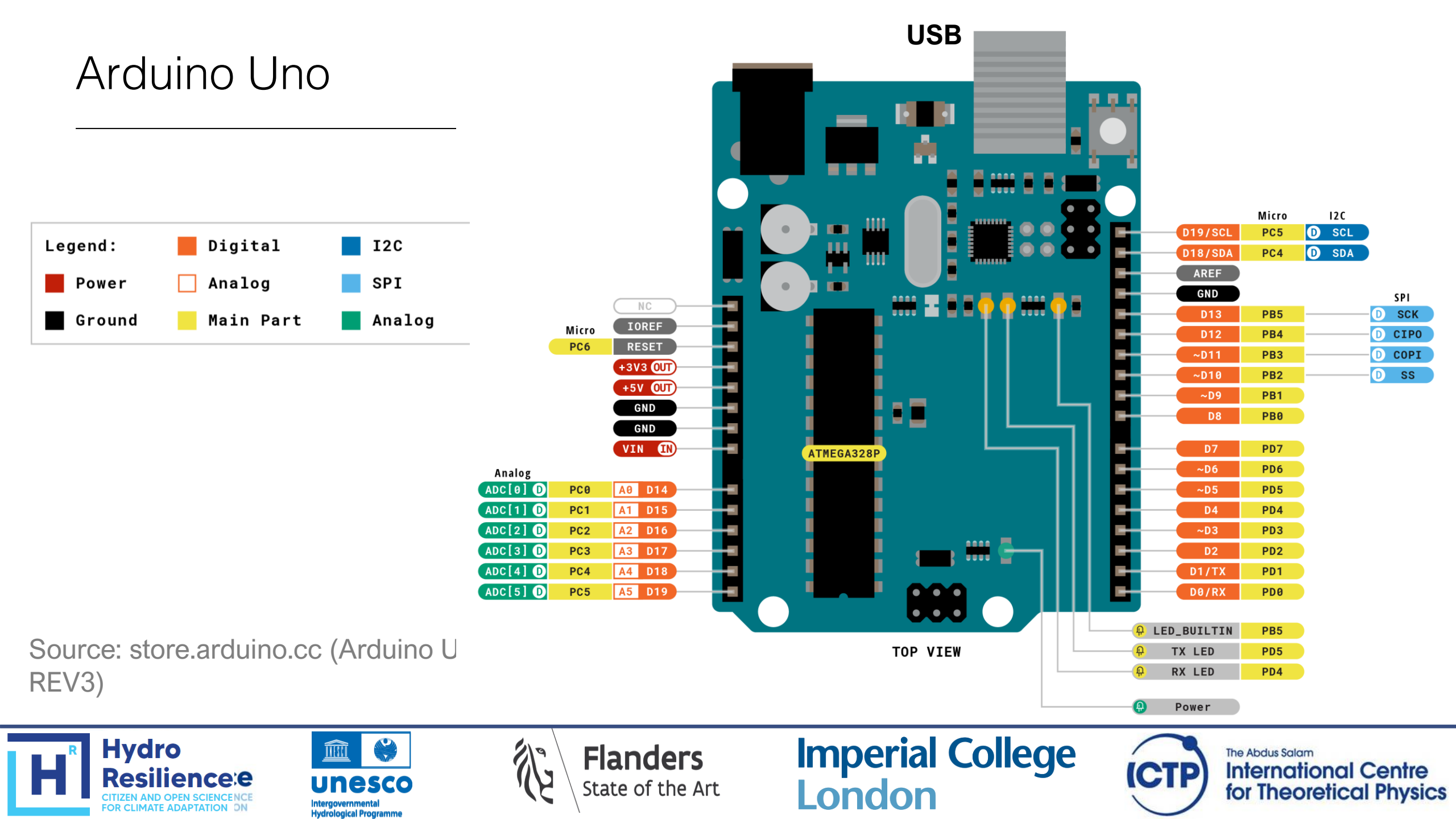

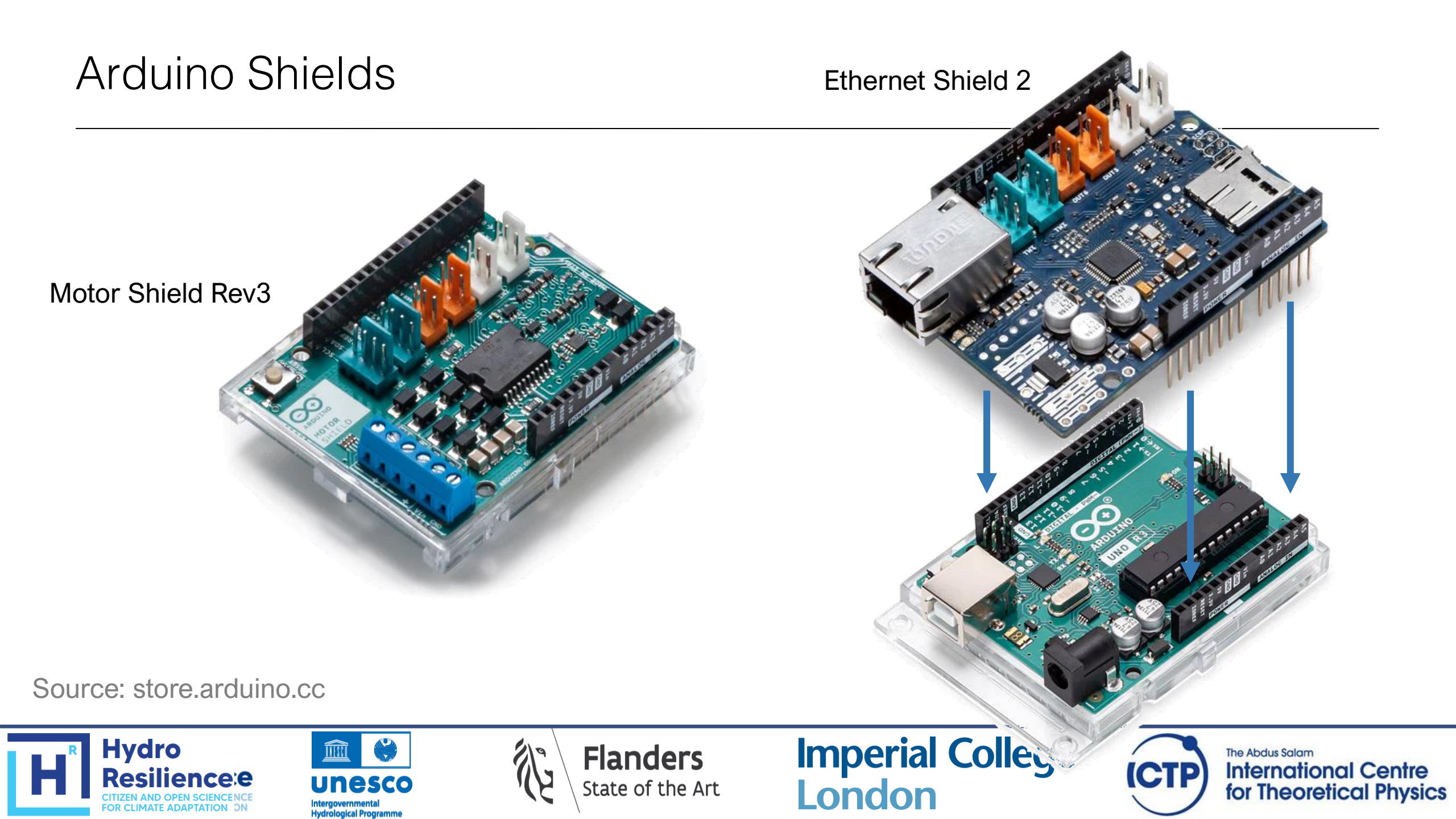

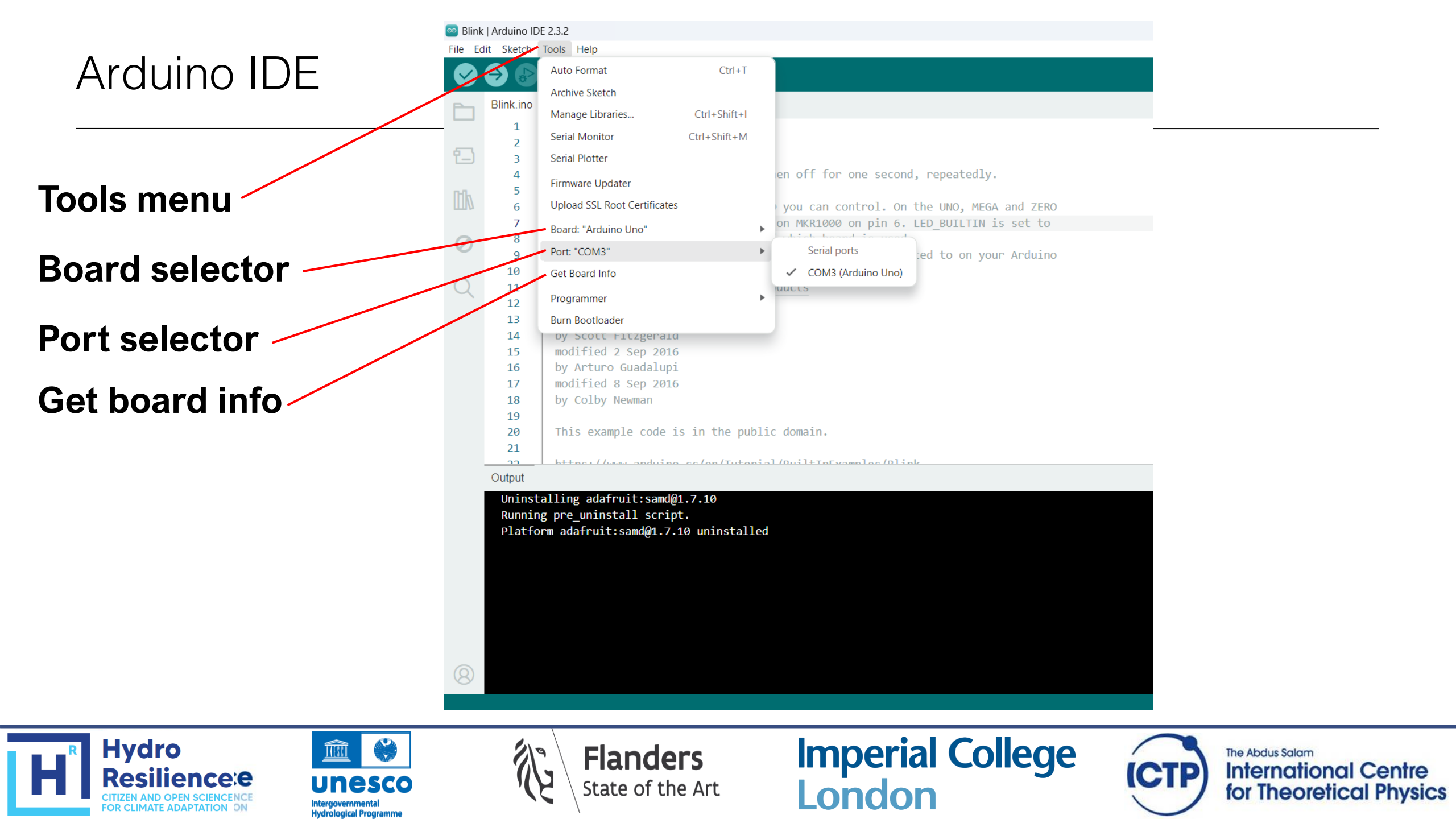

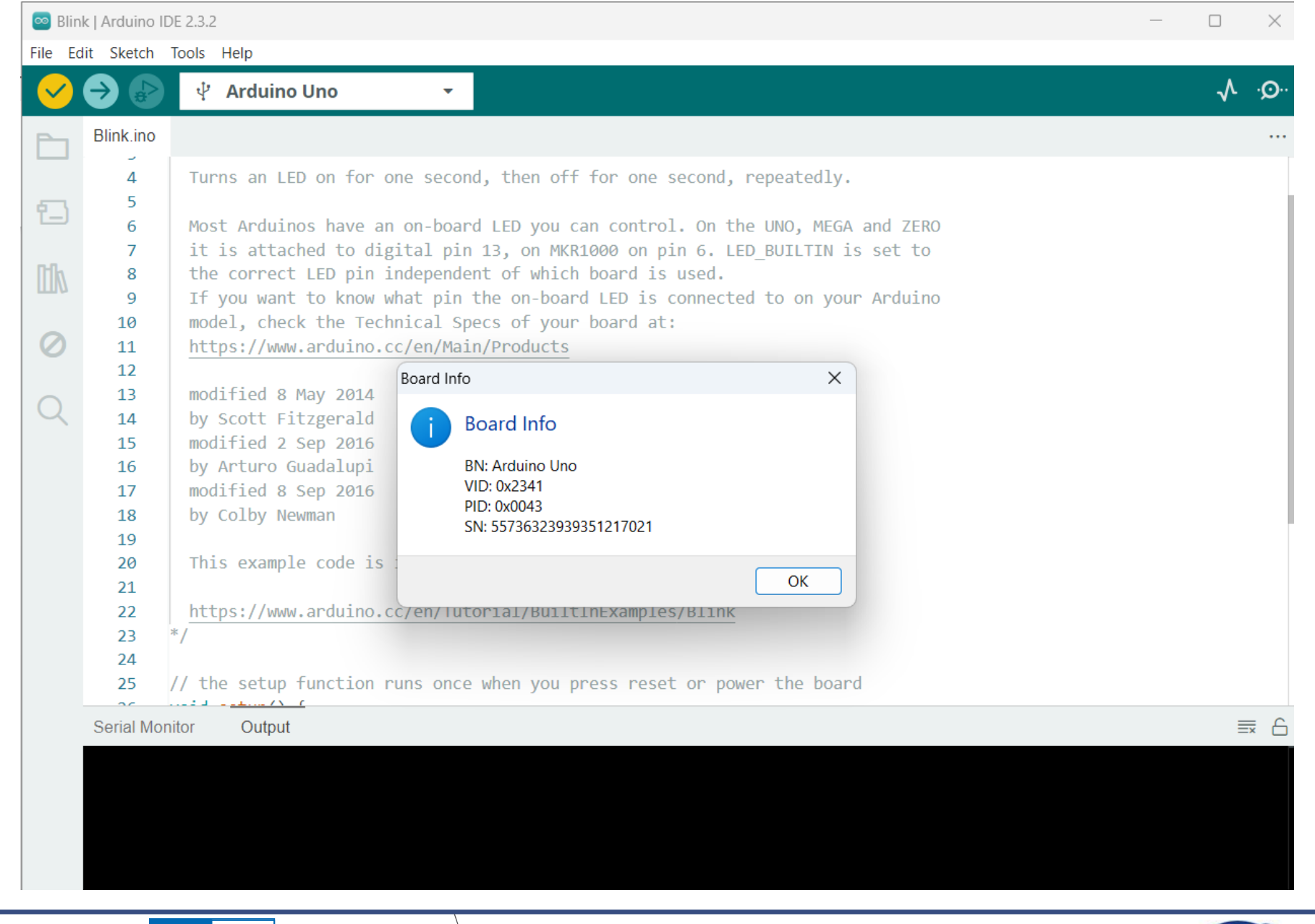

Hydro Resilience: CITIZEN AND OPEN SCIENCE NCE FOR CLIMATE ADAPTATION DN

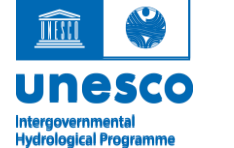

**Flanders** State of the Art Imperial College London

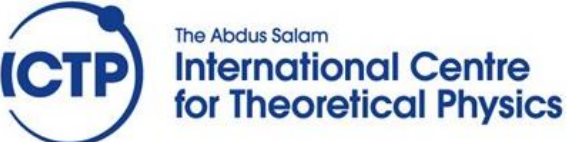

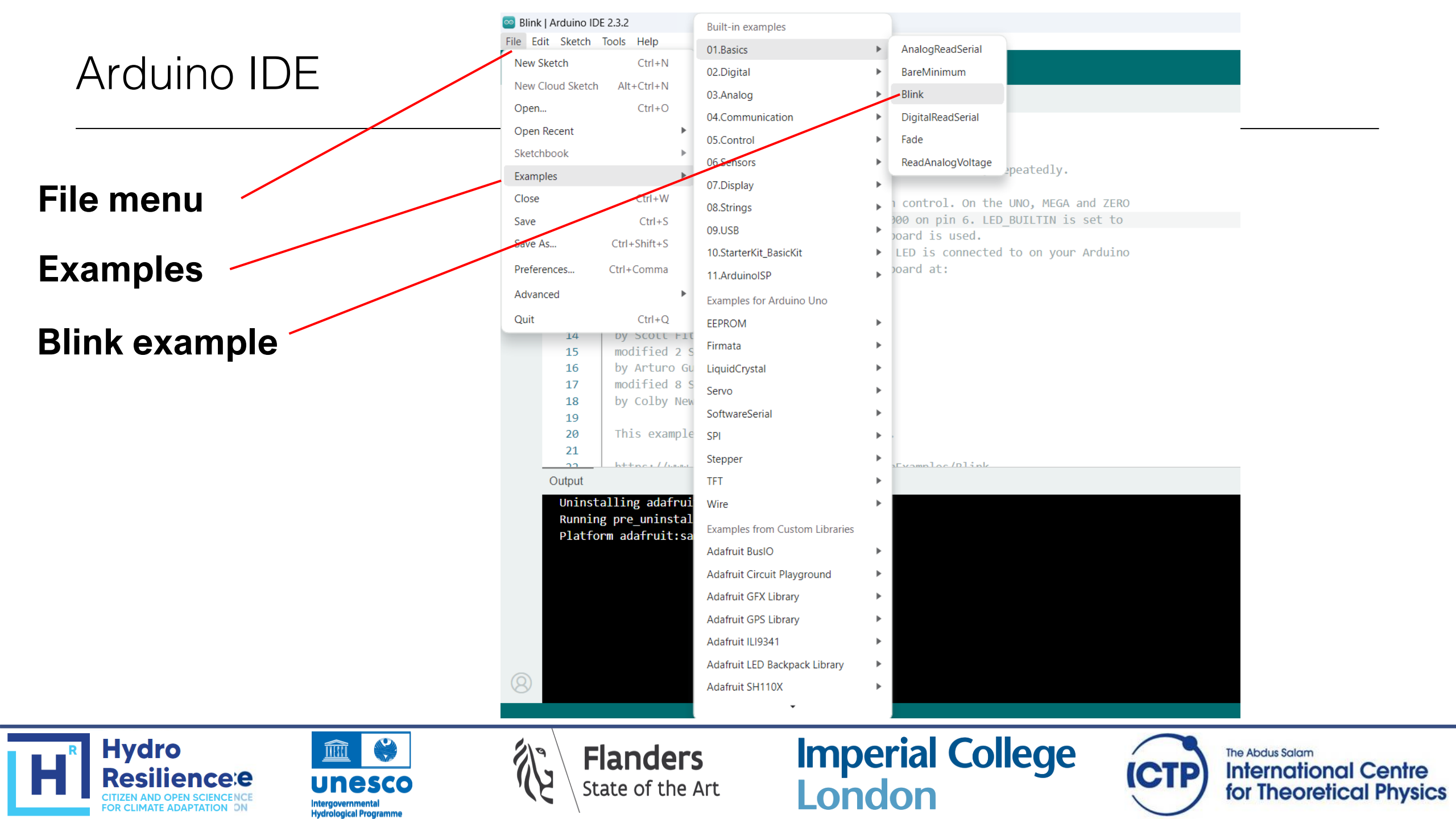

# The blink example

```
void setup() {
    pinMode(LED_BUILTIN, OUTPUT);
}
void loop() {
    digitalWrite(LED_BUILTIN, HIGH);
    delay(1000);
    digitalWrite(LED_BUILTIN, LOW);
    delay(1000);
}
```

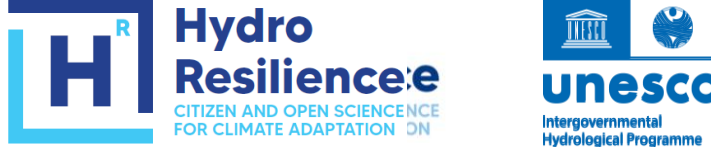

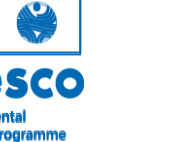

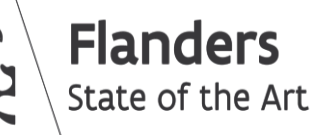

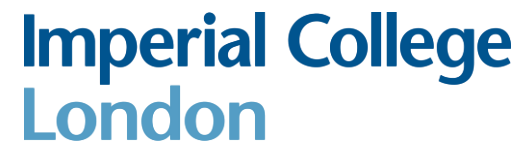

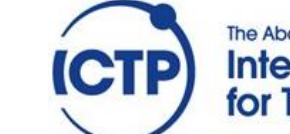

# Programming microprocessors: concepts

#### • Embedded systems

Embedded systems are computational devices built for a specific purpose (as opposed to general-purpose computers). The are typically smaller, less powerful, and more energy efficient. A wide range of processor types exist for embedded systems.

#### Embedded programming

Embedded systems are often programmed for a specific task. Compiled languages such as C and C++ are often used because they are fast and versatile, and memory efficient. Often, embedded processors only support a limited subset of instructions.

**Imperial College** 

London

The Abdus Salam

International Centre

for Theoretical Physics

#### • Programming an Arduino board

The original Arduino code is based on the AVR C programming language. However, it can be extended with C and C++ libraries. Other programming languages such as MicroPython and CircuitPython are increasingly popular, especially on boards with more memory.

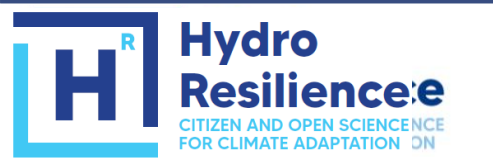

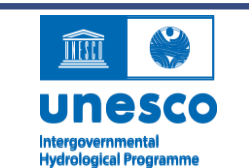

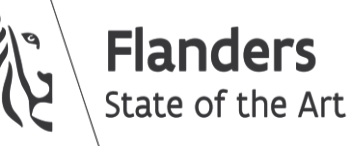

# Programming an Arduino

The basic structure of an Arduino "sketch"

```
void setup() {
   // put your setup code here, to run once:
}
void loop() {
   // put your main code here, to run repeatedly:
}
```

- Further resources
  - https://docs.arduino.cc/software/ide-v1/tutorials/arduino-ide-v1-basics
  - Arduino software -> file -> examples
  - https://learn.adafruit.com

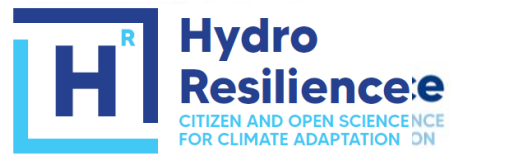

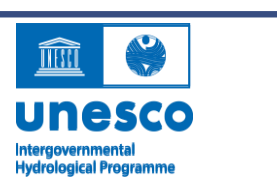

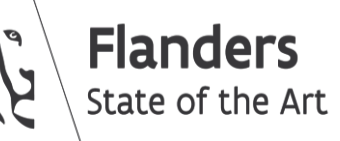

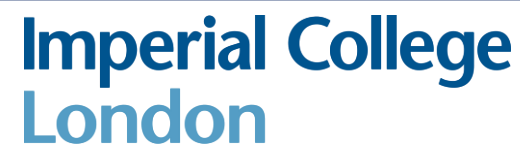

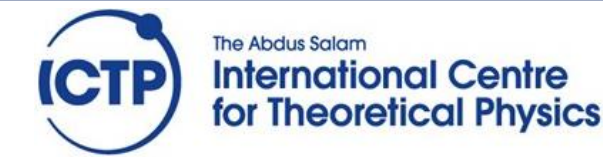

# The blink example

```
void setup() {
    pinMode(LED_BUILTIN, OUTPUT);
}
void loop() {
    digitalWrite(LED_BUILTIN, HIGH);
    delay(1000);
    digitalWrite(LED_BUILTIN, LOW);
    delay(1000);
}
```

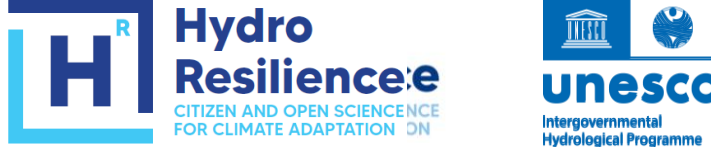

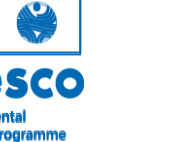

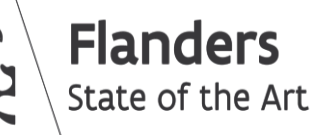

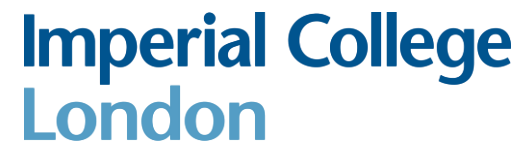

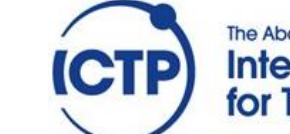

|                                                                                                    | Blink   Arduino IDE 2.3.2                                                                                                    | – 🗆 X                                                          |
|----------------------------------------------------------------------------------------------------|----------------------------------------------------------------------------------------------------|----------------------------------------------------------------|
| Arduino IDE                                                                                                    | File Edit Sketch Tools Help                                                                                                    | .é                                                             |
|                                                                                                    | Blink.ino<br>16 by Arturo Guadalupi                                                                                                    |                                                                |
|                                                                                                    | 17     modified 8 Sep 2016       18     by Colby Newman       19                                                                                                    |                                                                |
| Compile button                                                                                                    | This example code is in the public domain.                                                                                                    |                                                                |
| Upload button                                                                                                    | <pre>22 inttps://www.arduino.cc/en/futorial/Builtinexamples/Blink 23 */ 24 25 // the setup function runs once when you press reset or power the board 26 void setup() {</pre>                                                                                                    |                                                                |
| Output window                                                                                                    | <pre>27 // initialize digital pin LED_BUILTIN as an output.<br/>28 pinMode(LED_BUILTIN, OUTPUT);<br/>29 }<br/>30</pre>                                                                                                    |                                                                |
|                                                                                                    | <pre>31 // the loop function runs over and over again forever<br/>32 void loop() {<br/>33 digitalWrite(LED_BUILTIN, HIGH); // turn the LED on (HIGH is the voltage level)<br/>34 delay(1000); // wait for a second<br/>35 digitalWrite(LED_BUILTIN, LOW); // turn the LED off by making the voltage LOW<br/>36 delay(1000); // wait for a second<br/>37 }<br/>38</pre> |                                                                |
|                                                                                                    | Sketch uses 924 bytes (2%) of program storage space. Maximum is 32256 bytes.<br>Global variables use 9 bytes (0%) of dynamic memory, leaving 2039 bytes for local variable                                                                                                    | s. Maximum is 2048 bytes.                                      |
| HR Hydro<br>Resilience:e<br>CITIZEN AND OPEN SCIENCENCE<br>FOR CLIMATE ADAPTATION ON Intergovernmental<br>Hydrological Programme | Flanders<br>State of the Art Imperial College<br>London                                                                                                    | The Abdus Salam<br>International Centr<br>for Theoretical Phys |

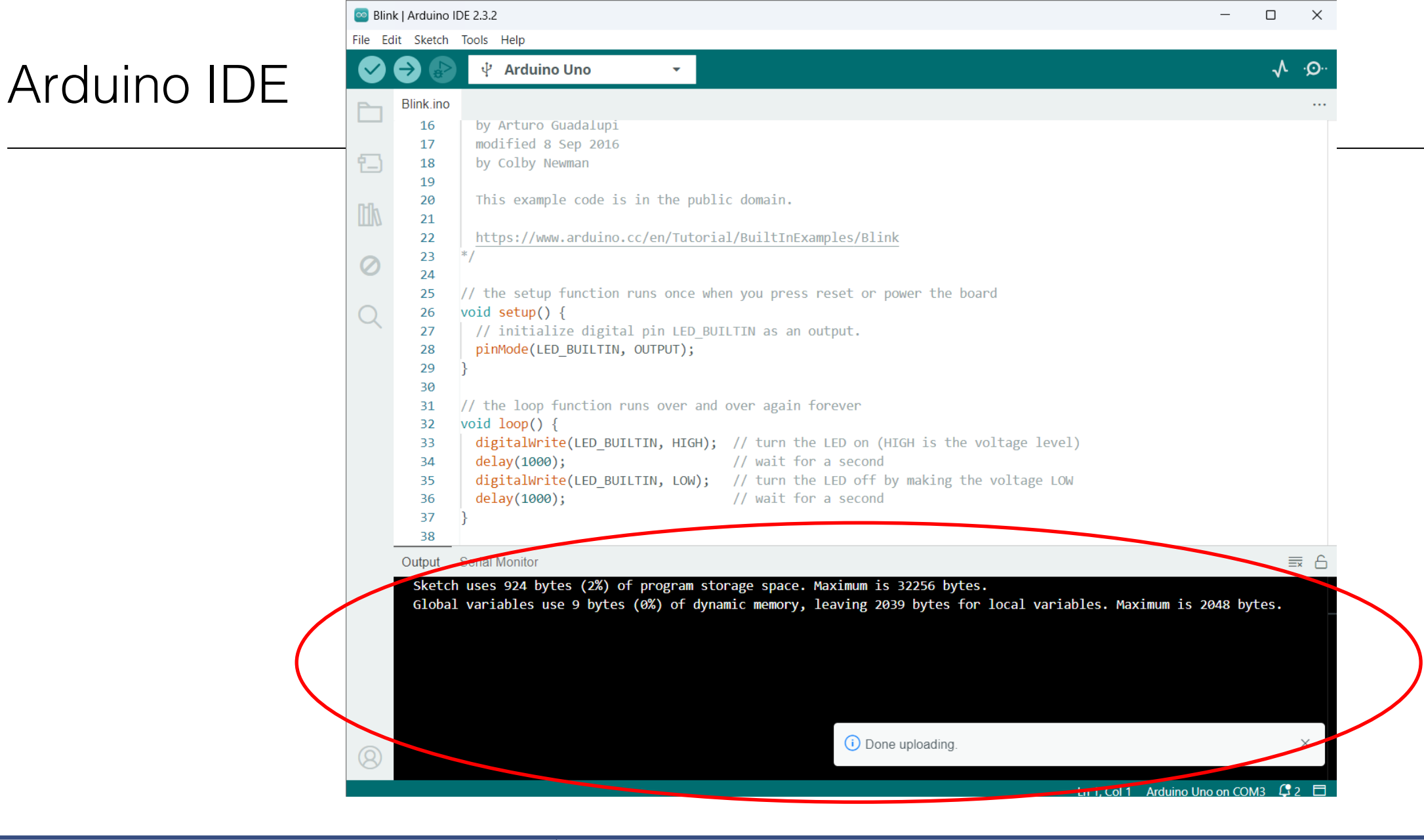

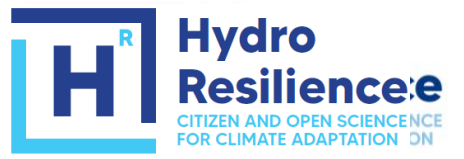

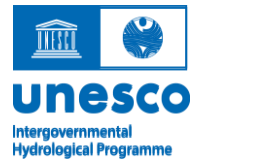

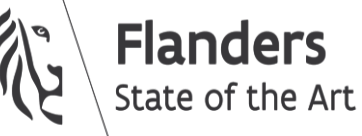

Imperial College London

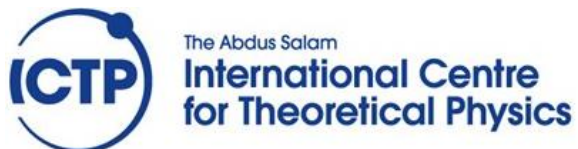

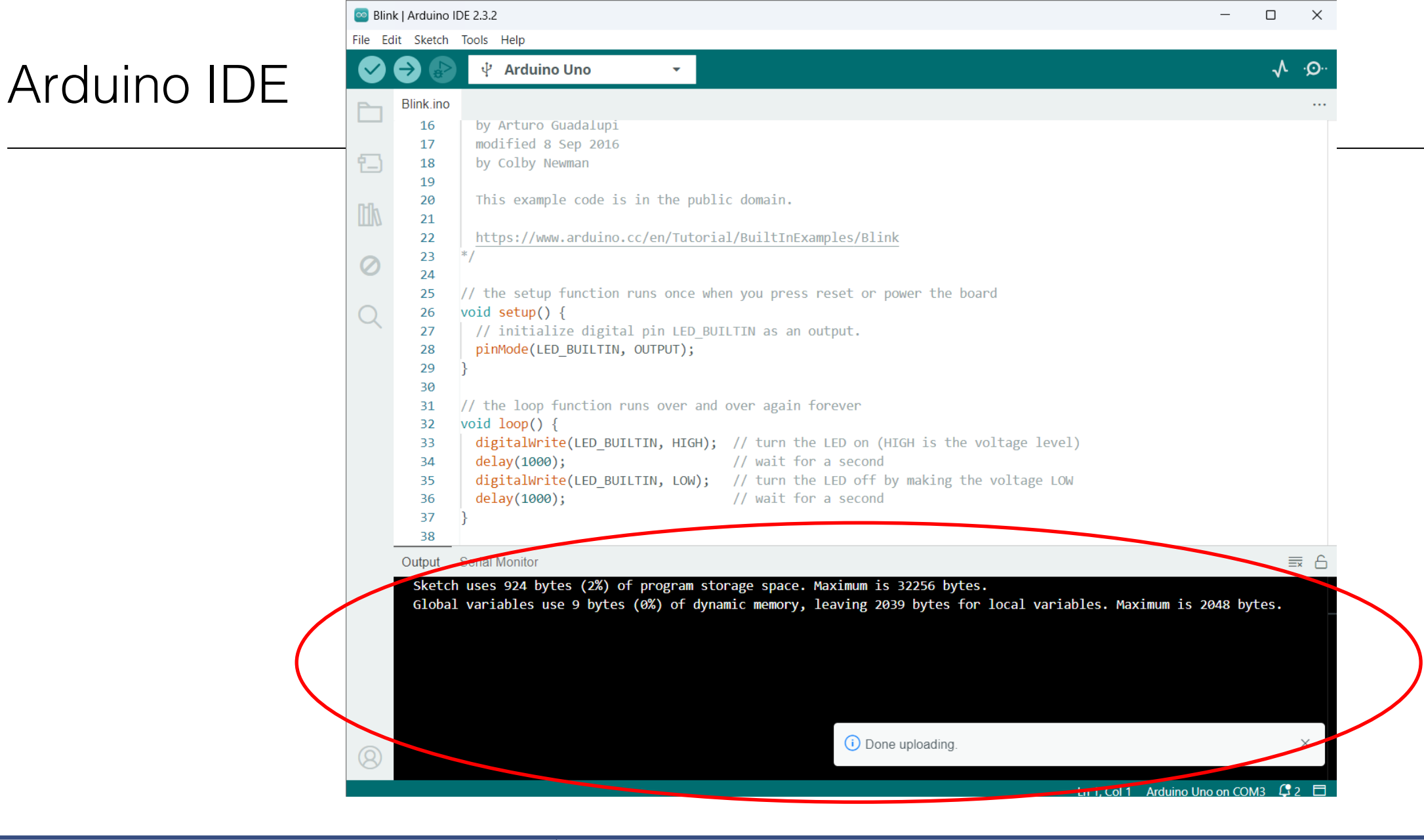

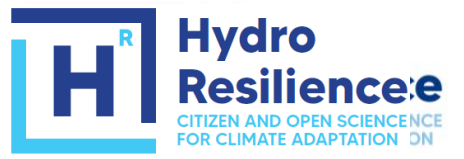

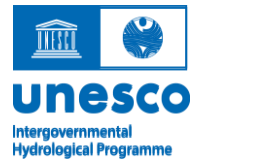

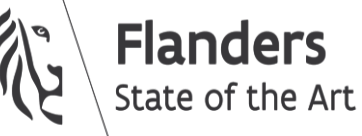

Imperial College London

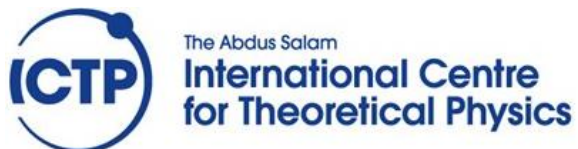

Modify the "blink" script such that the LED on the board blinks 5 times per second.

Advanced exercise:

Modify the blink script, such that the LED blinks first long (1s) and then repeatedly short (100ms). Test the function of the reset button

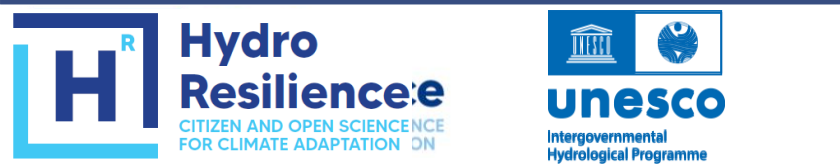

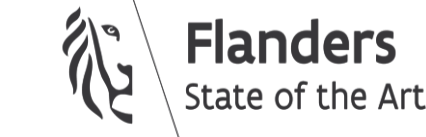

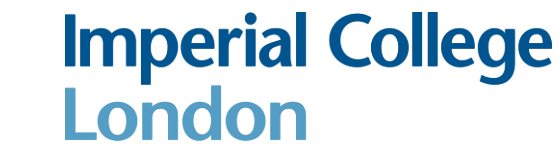

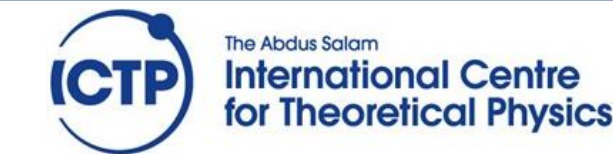

Arduino has various digital communication interfaces. These are useful to communicate with a variety of periferal devices, from single sensors to other Arduinos. It can also communicate to the PC it is connected to via the USB cable. This is useful to get direct feedback, for example for debugging.

The "serial monitor" interface allows us to communicate with the Arduino, in two directions: we can ask the Arduino to send communication to the PC, and we can also send communication from the PC to the Arduino.

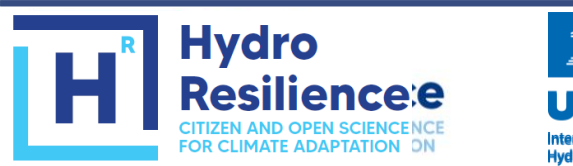

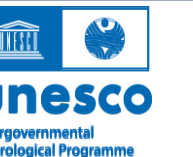

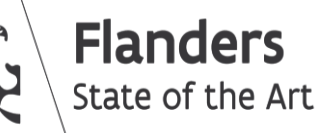

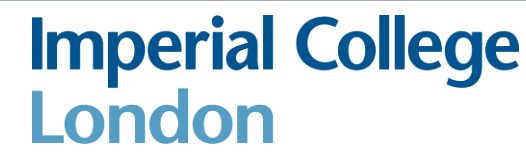

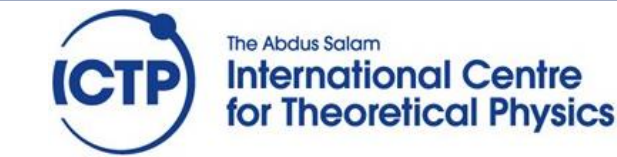

## Arduino IDE

Hydro

esilience:e

Hydrological Programm

FOR CLIMATE ADAPTATION DN

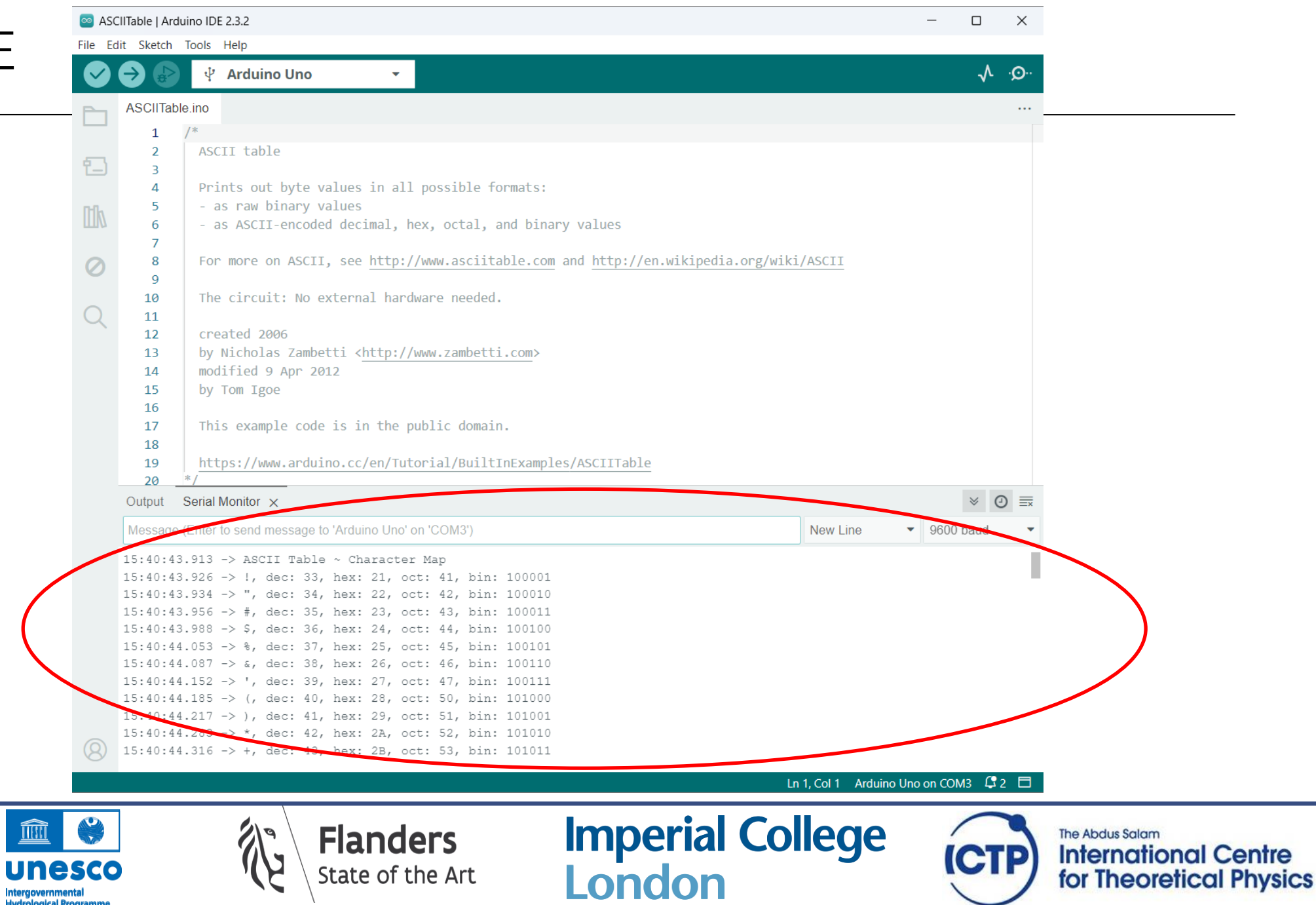

Explore the following sketches available in the examples:

- communications -> ASCIItable.ino
- strings -> CharacterAnalysis.ino
- Note: If you open the serial monitor after uploading your sketch, and you do not see any output, then you may need to push the reset button to restart the sketch

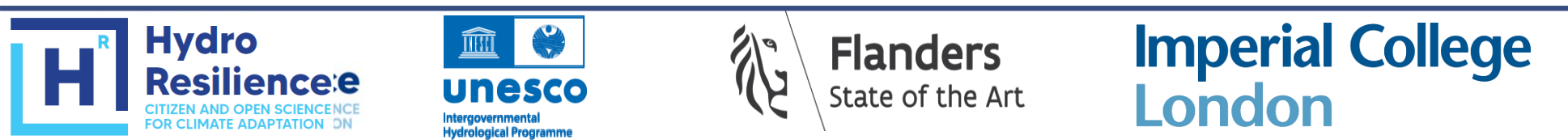

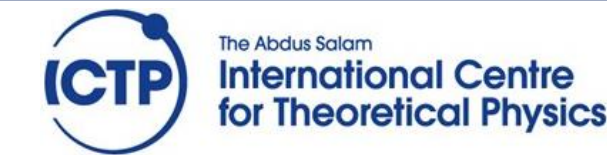

### Data storage

The Arduino UNO has a small amount of storage in its microprocessor. Most of this storage is used for the sketch and can only be written when the sketch is uploaded.

However, part of this storage can be used by the sketch (read, write). This can be accessed using as EEPROM memory, using the EEPROM library.

This memory is persistent, i.e. the contents will be saved even if the Arduino is disconnected from power.

Similar storage capability can be achieved by adding a separate EEPROM chip to your electronic design (as we will see later).

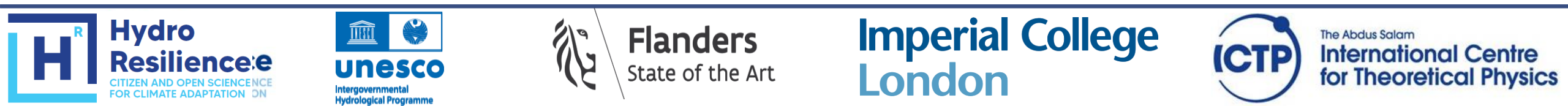

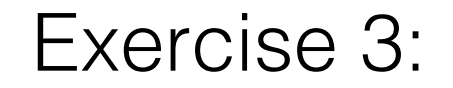

Explore EEPROM storage by means of the following scripts:

- EEPROM -> eeprom.get
- EEPROM -> eeprom.put

Advanced exercise:

Store the names of your group members in the Arduino UNO's EEPROM, swap the UNO with another team, and retreive the other team's names

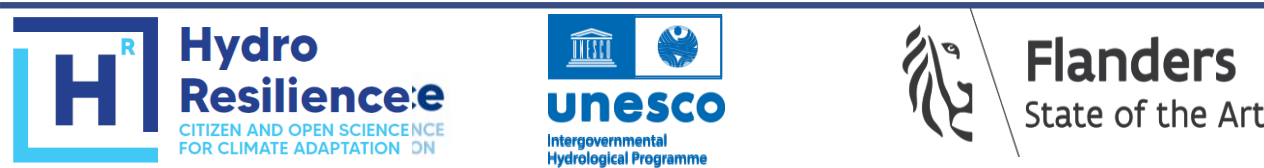

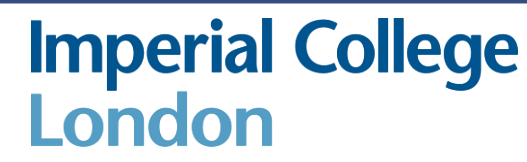

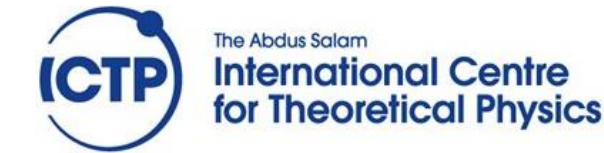

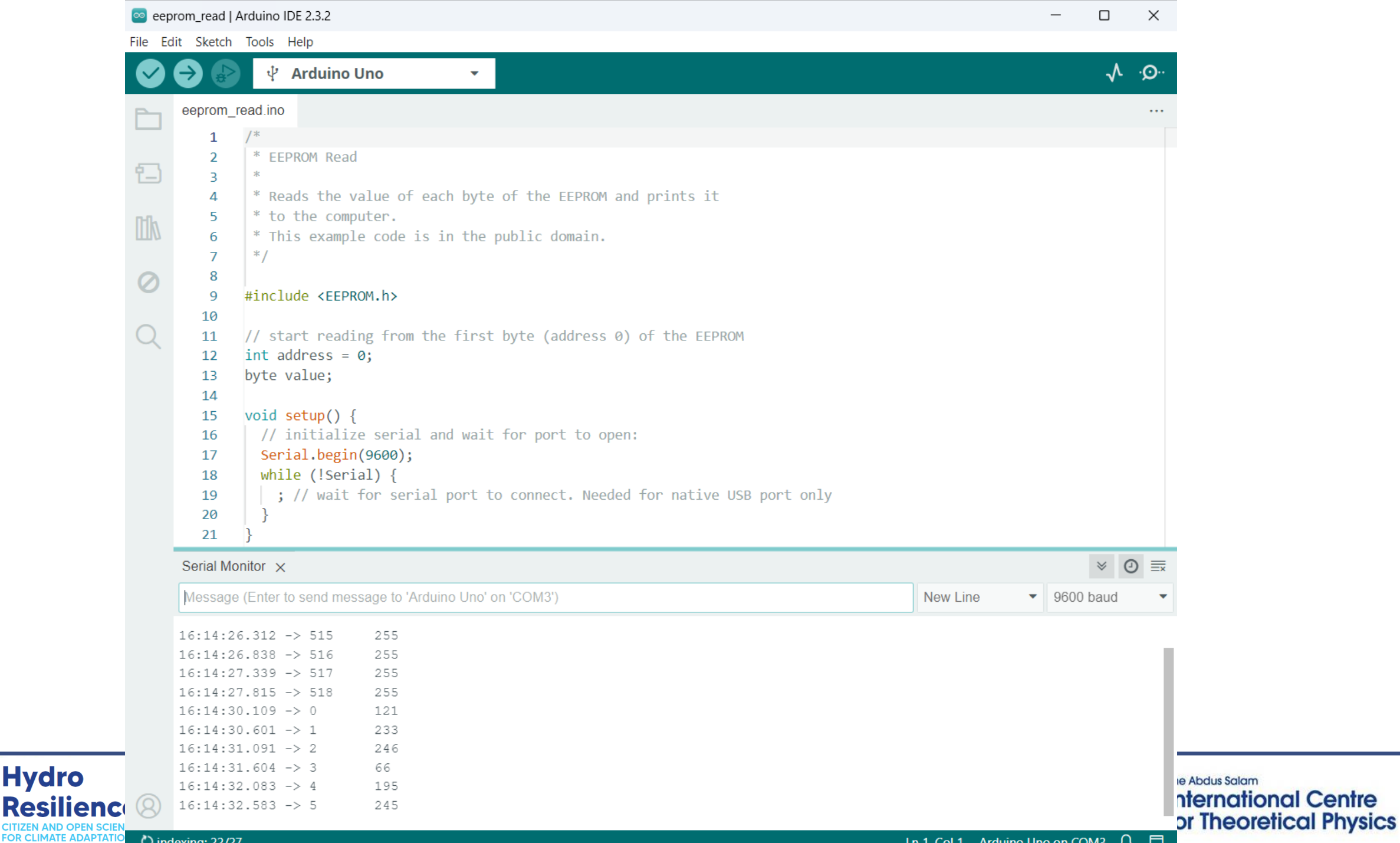

O indexing: 22/27

Hydro

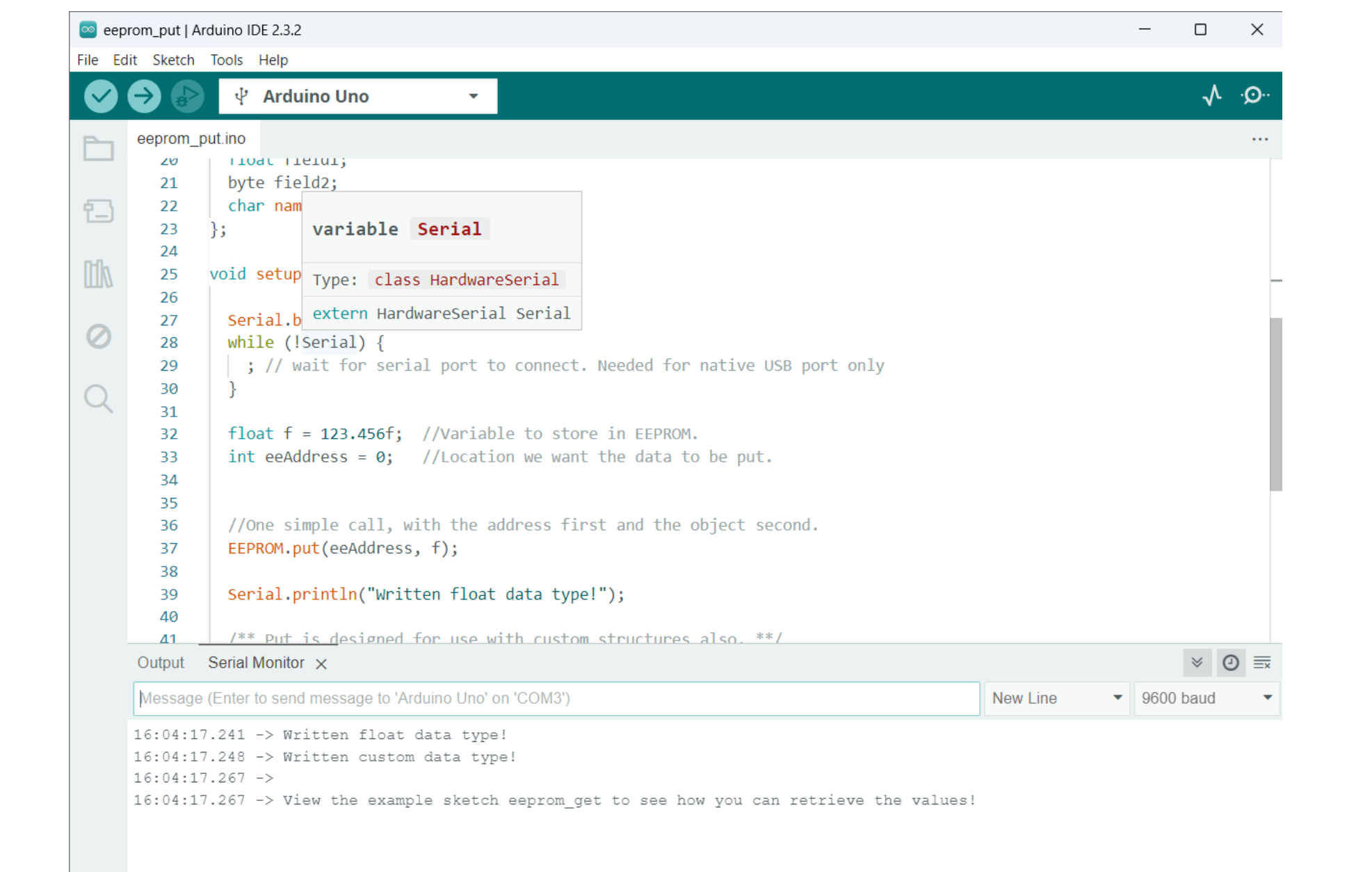

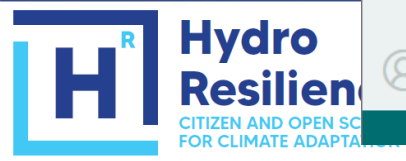

Hydrological Programme

Ln 16, Col 1 Arduino Uno on COM3 🗘 2 🗖

International Centre for Theoretical Physics Write your own sketch in which the Arduino executes the following steps:

- Blink the LED 1 second on startup
- Loop forever through the following actions:
  - write an integer to the EEPROM
  - sleep for 1 minute

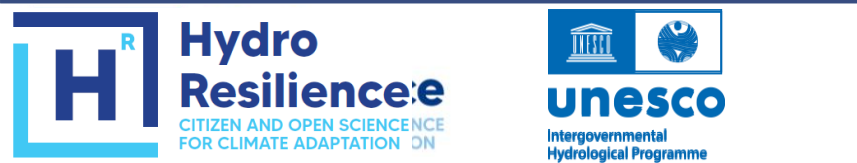

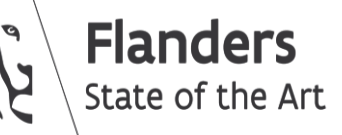

**Imperial College** 

London

The Abdus Salam

International Centre

for Theoretical Physics

CTP